# **OSoennecken**

**E-Commerce Service Portal** 

Stand per 18.09.2024

# Willkommen im neuen E-Commerce Service Portal

Wir freuen uns, unseren Service für Sie zu erweitern, sodass Sie jederzeit einen Überblick über all Ihre offenen und bereits bearbeiteten Anfragen bei uns haben. Nutzen Sie dazu gerne ab sofort unser E-Commerce Service Portal. Hier können Sie alle Anliegen und Fragestellungen zu den Shopsystemen SoCommerce, SoProcure und YourCommerce bei uns platzieren.

Link zum Serviceportal: https://soennecken.atlassian.net/servicedesk/customer/user/login

# Für den Einstieg haben wir Ihnen nachfolgend eine umfangreiche Anleitung zusammengestellt:

## Wie kann ich mich registrieren?

Wenn Sie das <u>Serviceportal</u> aufrufen, werden Sie gebeten eine E-Mail-Adresse einzugeben:

| Soennecken                                                                                                    |   |  |
|----------------------------------------------------------------------------------------------------|---|--|
| Soennecken Service Portal<br>Geben Sie Ihre E-Mail-Adresse ein, um<br>sich einzuloggen oder zu registrieren.<br>E-Mail-Adresse | - |  |
| Weiter                                                                                                    |   |  |

**Fall 1.)** Wird hier eine bislang unbekannte E-Mail-Adresse eingegeben, werden Sie im nächsten Schritt aufgefordert sich zu registrieren.

**Fall 2.)** Geben Sie eine E-Mail-Adresse ein, die in unserer Datenbank bereits existiert, weil Sie bereits in Kontakt mit uns standen, dann werden Sie gebeten ein Passwort einzugeben. In diesem Fall nutzen Sie bitte die "Passwort vergessen" - Funktion des Portals.

| Soennecken                              |
|-----------------------------------------|
| ← Zurück                                |
| Soennecken Service Portal               |
| Registrieren Sie sich, um fortzufahren. |
| E-Mail-Adresse                          |
| Mit Passwort renistrieren               |
| terre assesse registricter              |

Bestätigen Sie die Registrierung über den Button "Mit Passwort registrieren", versendet das System einen Registrierungslink an die angegebene E-Mail-Adresse:

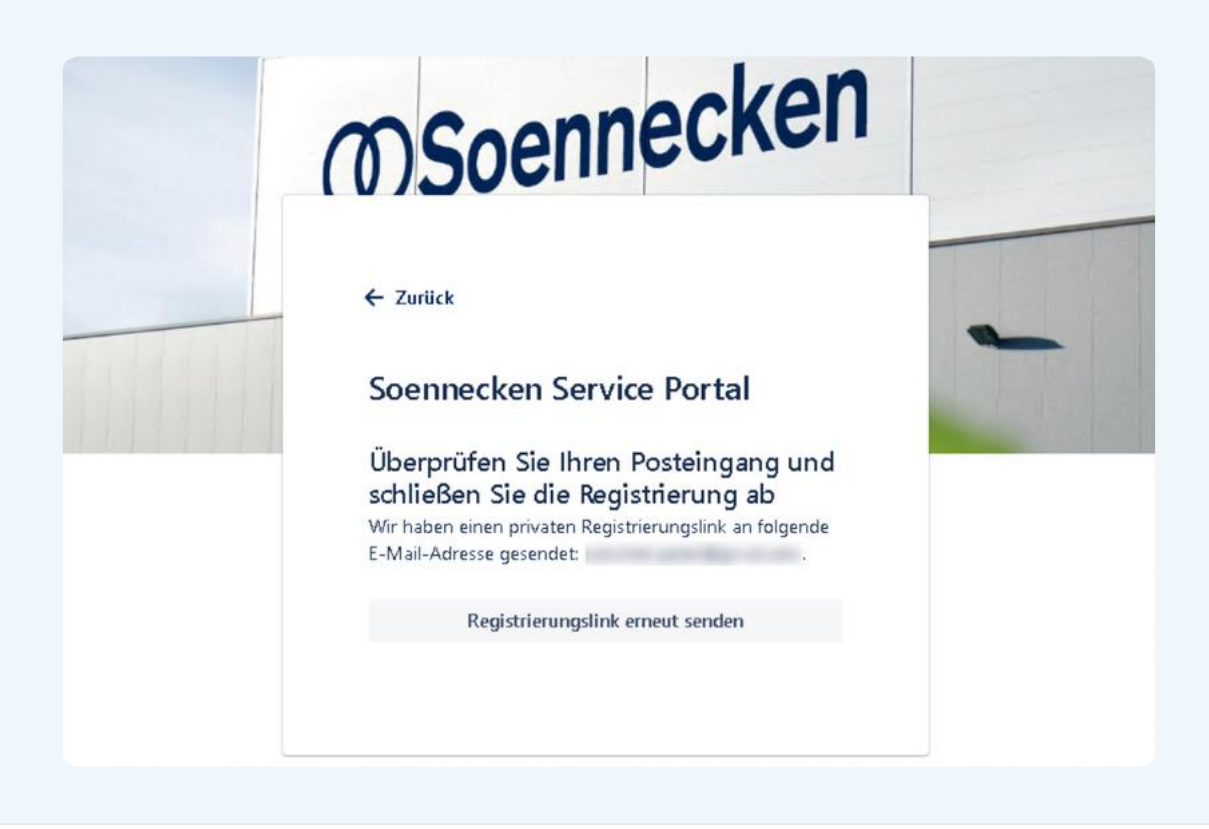

| <ul> <li>Von Soennecken Service Portal L</li> </ul>                                  | Vollansicht [] Mehr                                     |
|--------------------------------------------------------------------------------------|---------------------------------------------------------|
| ast fertigl                                                                          |                                                         |
| plaen Sie der Verknüpfung unten, um den Anmeldevorgang für Soennecken Service Portal | abzuschließen. Aus Sicherheitsgründen sollten Sie diese |
| erknüpfung mit niemandem teilen.                                                     |                                                         |
| Registrieren                                                                         |                                                         |

# Ansicht der versendeten E-Mail

Nach Klick auf den Registrierungs-Link werden Sie gebeten Ihren Namen einzugeben und ein Passwort zu vergeben:

| Soennecken                                                                                                    |   |  |
|----------------------------------------------------------------------------------------------------|---|--|
| Soennecken Service Portal<br>Registrieren Sie sich, um fortzufahren                                                             | - |  |
| E-Mail-Adresse<br>Vollständiger Name                                                                                            |   |  |
| Passwort auswählen                                                                                                    |   |  |
| Durch Klicken auf <i>Registrieren</i> stimmen Sie der<br>Datenschutzrichtlinie und diesem Hinweis und<br>Haftungsausschluss zu. |   |  |
| Registrieren                                                                                                    |   |  |

Haben Sie die Eingabe durch "Registrieren" bestätigt, gelangen Sie direkt zur Startseite des Service-Portals.

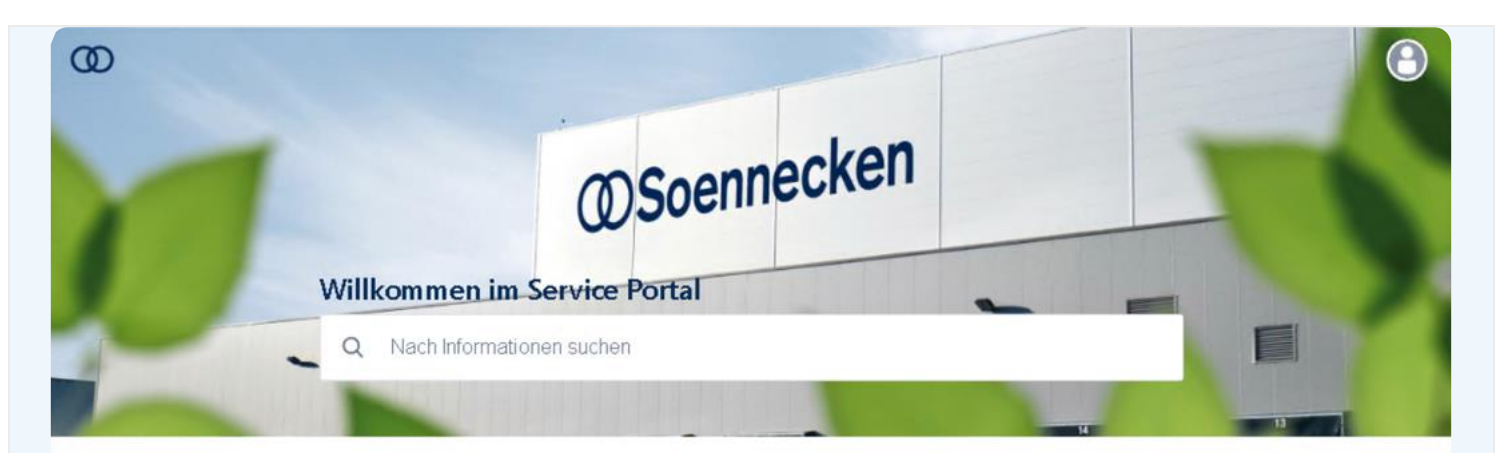

### Herzlich Willkommen im Service Portal der Soennecken eG!

Sie können über das bereitgestellte Formular "E-Commerce Support Anfrage" eine Anfrage beim E-Commerce Shop-Support erstellen.

Eine Beschreibung sowie eine Anleitung für unser Service-Portal finden Sie hier.

Schauen Sie auch gerne in unser <u>Somit-Portal</u> rein. Hier finden Sie sämtliche Informationen und Dokumentationen zum YourCommerce.

Haben Sie Fragen zum So.Procure oder So.Commerce? Dann schauen Sie sich gerne unsere Hilfe-Seite an

#### Womit können wir Ihnen weiterhelfen?

E-Commerce Support Anfrage Nutzen Sie dieses Formular f
ür allgemeine Anfragen

# Wie erstelle ich eine neue Anfrage?

Möchten Sie eine neue Anfrage beim E-Commerce Shop-Support platzieren, melden Sie sich bitte im Service Portal an und klicken auf der Startseite auf **"E-Commerce Support Anfrage".** 

| 00 |                                                                                                    |  |
|----|----------------------------------------------------------------------------------------------------|--|
| 1  | ØSoennecken                                                                                                    |  |
|    | Willkommen im Service Portal                                                                                                    |  |
|    | Q Nach Informationen suchen                                                                                                    |  |
|    |                                                                                                    |  |
|    | Herzlich Willkommen im Service Portal der Soennecken eG!                                                                                   |  |
|    | Sie können über das bereitgestellte Formular "E-Commerce Support Anfrage" eine Anfrage beim E-Commerce<br>Shop-Support erstellen.          |  |
|    | Eine Beschreibung sowie eine Anleitung für unser Service-Portal finden Sie <u>hier</u> .                                                   |  |
|    | Schauen Sie auch gerne in unser <u>Somit-Portal</u> rein. Hier finden Sie sämtliche Informationen und Dokumentationen<br>zum YourCommerce. |  |
|    | Haben Sie Fragen zum So.Procure oder So.Commerce? Dann schauen Sie sich gerne unsere Hilfe-Seite an                                        |  |
|    | Womit können wir Ihnen weiterhelfen?                                                                                                    |  |
|    | E-Commerce Support Anfrage     Nutzen Sie dieses Formular für allgemeine Anfragen                                                          |  |
|    |                                                                                                    |  |

Sie erhalten die folgende Ansicht. Wählen Sie bitte zunächst ein für Sie passendes Thema aus und haken die betroffenen Shopsysteme an. Im Feld "Zusammenfassung" wählen sie den Betreff. In Beschreibungsfeld können Sie die eigentliche Anfrage platzieren. Zum Schluss haben Sie noch die Möglichkeit Anhänge hinzuzufügen.

| Willkommen! Sie können üb                                                                                                    | ber die bereitgestellten Optionen eine Anfrage für E-Commerce Support erstellen. Somit-Portal                                                                           |
|----------------------------------------------------------------------------------------------------|----------------------------------------------------------------------------------------------------|
| Womit können wir Ihnen weiterhelfer<br>GeCommerce Supp<br>Nutzen Sie dieses                                                                                                    | in?<br>port Anfrage<br>s Formular für allgemeine Anfragen                                                                                                    |
| Erforderliche Felder sind mit                                                                                                    | t einem Sternchen markiert.*                                                                                                    |
| Thema *                                                                                                    |                                                                                                    |
| Allgemeine Anfrage                                                                                                    | © •                                                                                                    |
| IhrShop-System<br>So.COMMERCE<br>So.PROCURE<br>VourCommerce<br>Wehrfachauswahl möglich)                                                                                                    |                                                                                                    |
| Zusammenfassung *                                                                                                    |                                                                                                    |
| Fragen zum ICM                                                                                                    |                                                                                                    |
| 8eschreibung                                                                                                    |                                                                                                    |
| Normaler Text → E<br>Guten Tag,<br>können Sie mir bitte die<br>1. Wie erhalte ich ein n<br>2. Können wir mehrere<br>3. Wie kann ich einen n<br>4. Wo sehe ich die Sho<br>Vielen Dank.<br>Mit freundlichen Grüßer<br>Ihr Anfragesteller | B I ···· A · I≡ I≡ Ø @ @ B ↔ O >> + ·<br>e folgenden Fragen zum ICM beantworten?<br>neues Passwort?<br>e Zugänge bekommen?<br>ineuen Kunden anlegen?<br>opbestellungen? |
| Anhang                                                                                                    |                                                                                                    |

Durch "Senden" wird ein Ticket bei uns im System eingestellt. Anschließend gelangen Sie in die Detailansicht Ihrer Anfrage.

| Fragen zum ICM                                                                                                    |                                                                                                    |
|----------------------------------------------------------------------------------------------------|----------------------------------------------------------------------------------------------------|
| <ul> <li>hat diese Anfrage am Heute 11:31 AM erstellt</li> <li>Thema</li> <li>Allgemeine Anfrage</li> <li>Ihr Shop-System:</li> <li>YourCommerce</li> </ul>                                                                                                    | Status       Details ausblenden       NEU       Image: Status       Image: Status |
| Guten Tag.<br>können Sie mir bitte die folgenden Frägen zum ICM beantworten?<br>1. Wie erhalte ich ein neues Passwort?<br>2. Können wir mehrere Zugänge bekommen?<br>3. Wie kann ich einen neuen Kunden anlegen?<br>4. Wo sehe ich die Shopbestellungen?<br>Vielen Dank.<br>Mit freundlichen Grüßen | Geteilt mit                                                                                                    |

Zudem erhalten Sie eine Bestätigungsmail mit der zugewiesenen Ticketnummer und der Info, dass Ihre Anfrage bei uns eingegangen ist.

| ECOM-7713 Fragen zum ICM                                                                                    |          |              |                   |                            |          |         |
|----------------------------------------------------------------------------------------------------|----------|--------------|-------------------|----------------------------|----------|---------|
| E-Commerce Support <so.shop@soennecken.de></so.shop@soennecken.de>                                          | $\odot$  | ← Antworten  | S Allen antworten | $\rightarrow$ Weiterleiten | Qj       |         |
| S An                                                                                                    |          |              |                   | Mo 02                      | 2.09.202 | 4 11:26 |
| U Wenn Probleme mit der Darstellungsweise dieser Nachricht bestehen, klicken Sie hier, um sie im Webbrowser | anzuzeig | en.          | _                 |                            |          |         |
| Antworten Sie oberhalb dieser Linie.                                                                        |          |              |                   |                            |          |         |
| Sehr geehrte/r                                                                                              |          |              |                   |                            |          |         |
| vielen Dank für Ihre Anfrage.                                                                               |          |              |                   |                            |          |         |
| Ihr Anliegen "Fragen zum ICM" wurde in unserem System erfasst und wird unter der V                          | organg   | snummer ECOM | -7713 geführt.    |                            |          |         |
| Dieses wird im nächsten Schritt durch einen unserer Mitarbeiter:innen bewertet und be                       | arbeite  | t.           |                   |                            |          |         |
| Dies wird geteilt mit                                                                                       |          |              |                   |                            |          |         |
| Bereitgestellt von Jira Service Management                                                                  |          |              |                   |                            |          |         |
|                                                                                                    |          |              |                   |                            |          |         |

Im Service Portal haben Sie die Möglichkeit, sich Ihre eingestellten Anfragen anzuschauen. Diese Übersicht können Sie über das Profil-Symbol oben rechts auf allen Portalseiten aufrufen. Hier können Sie die Anfragen auswählen, Ihr Profil bearbeiten und sich ausloggen. Grundsätzlich wird Ihnen am Profil-Symbol die Anzahl der offenen Anfragen angezeigt.

|          |                   | . 1                             |                  |                    |               |                   |           |
|----------|-------------------|---------------------------------|------------------|--------------------|---------------|-------------------|-----------|
| Soenneck | en Service Portal |                                 |                  |                    |               | Spalten verwalten | Θ         |
| Anfra    | igen              |                                 |                  |                    |               |                   | Anfragen  |
| Anfrage  | i enthält Q       | Status: Offene Anfragen 👻 All   | e 👻 Anfragetyp 👻 |                    |               |                   | Profil    |
| Тур      | Referenz          | Zusammenfassung                 | Status           | Serviceprojekt     | Antragsteller | Priorităt :       | Auslaggen |
| Q        | ECOM-7716         | Fragen zum ICM                  | NEU              | E-Commerce Support | -             | ✓SL4 (3 Tage)     |           |
|          | 50001 7667        | Das ist ein Test - Bitte stehen | IN BEARBEITUNG   | E-Commerce Support | 1.000         | OSL6 (4 Wochen)   |           |

Haben Sie auf **"Anfragen"** geklickt, erhalten Sie die gewünschte Übersicht Ihrer offenen Anfragen mit Angabe der Ticketnummer, dem Betreff, dem Status, dem Antragsteller und der Priorität.

Möchten Sie sich auch Ihre bereits geschlossenen Tickets anschauen, können Sie den Status Im Filter entsprechend auswählen.

Klicken Sie auf die Ticketnummer oder den Betreff, gelangen Sie in die Detailansicht Ihrer Anfrage:

| hat diese Anfrage am Heute 11:31 AM erstell  hema  Ilgemeine Anfrage hr Shop-System: fourCommerce  Reschreibung  Buten Tag.  önnen Sie mir bitte die folgenden Fragen zum ICM beantworten?  1. Wie erhalte ich ein neues Passwort?  2. Konnen wir mehrere Zugänge bekommen?  3. Wie kann ich einen neuen Kunden anlegen?  4. Wo sehe ich die Shopbestellungen?  felen Dank.  dit freundlichen Grüßen hr Anfragesteller | Satus         Details ausblenden         REARDETTUNG         Renachrichtigungen erhalt         Diesen Vorgang lösen         Anfrage abbrechen         Anfrageart         Deteilt mit         Ersteller |  |
|----------------------------------------------------------------------------------------------------|----------------------------------------------------------------------------------------------------|--|
|----------------------------------------------------------------------------------------------------|----------------------------------------------------------------------------------------------------|--|

Hier haben Sie zusätzlich die Möglichkeit einen weiteren Kommentar hinzuzufügen, falls Sie etwas ergänzen möchten. Hat sich die Anfrage ggf. schon erledigt, können Sie diese über "Anfrage abbrechen" entsprechend abbrechen. Befindet sich Ihre Anfrage bereits im Status "In Bearbeitung", können Sie diese auch selbstständig über "Diesen Vorgang lösen" schließen. Dabei fordert das System Sie auf, einen Kommentar zu hinterlassen. Bestätigen Sie den Kommentar, wird das Ticket geschlossen.

| Soennecken Service Portal / E-Commen | Diesen Vorgang lösen                                                           |                          |
|--------------------------------------|--------------------------------------------------------------------------------|--------------------------|
|                                      | Bitte verfassen Sie bei Bedarf einen Kommentar mit zusätzlichen Informationen. |                          |
| e h-                                 | Ich habe den Fehler bereits gefunden.                                          | UNG                      |
| Thema                                |                                                                                |                          |
| Allgemeine Anfrage                   |                                                                                | hrichtigungen erhalten   |
| Ihr Shop-System:                     |                                                                                | n Vorgang lösen          |
| YourCommerce                         |                                                                                | ge abbrechen             |
| Beschreibung                         | Diesen Vorgang lösen Abbrechen                                                 |                          |
| Guten Tag.                           | ٤ فره                                                                          | Commerce Support Anfrage |

# Kann ich meine Anfragen mit anderen Personen teilen?

Sie haben die Möglichkeit, Ihre Anfragen mit anderen Personen zu teilen.

Wenn Sie sich in der Detailansicht einer Anfrage befinden, können Sie über das Plus-Symbol "Teilen" weitere E-Mail-Adressen zu der Anfrage hinzufügen. Alle hier hinterlegten Adressen erhalten ebenfalls eine Benachrichtigung über Änderungen in der Anfrage und können diese Anfrage auch im Service-Portal sehen.

| Fragen zum ICM                                                 |                                          |
|----------------------------------------------------------------|------------------------------------------|
| hat diese Anfrage am Heute 11:58 AM erstellt Det               | Status<br>ails ausblenden IN BEARBEITUNG |
| Thema                                                          | Benachrichtigungen erhalten              |
| Allgemeine Anfrage                                             |                                          |
| Ihr Shop-System:                                               |                                          |
| YourCommerce                                                   | Anfrage abbrechen                        |
| Beschreibung                                                   | Anfrageart                               |
| Guten Tag,                                                     | 6 E-Commerce Support Anfrage             |
| können Sie mir bitte die folgenden Fragen zum ICM beantworten? | Geteilt mit                              |
| 1. Wie erhalte ich ein neues Passwort?                         | and the second second                    |
| 2. Können wir mehrere Zugänge bekommen?                        | + Teilen                                 |
| 3. Wie kann ich einen neuen Kunden anlegen?                    |                                          |
| 4. Wo sehe ich die Shopbestellungen?                           |                                          |
| Vielen Dank.                                                   |                                          |
| Mit freundlichen Grüßen                                        |                                          |